## การประเมินบทความของวารสารวิชาการพระจอมเกล้าพระนครเหนือ

1. ผู้ประเมินบทความ (Reviewer) ทำการ Login เพื่อเข้าสู่ระบบ (ได้ที่ลิงก์

http://ojs.kmutnb.ac.th/index.php/kjournal/login)

| ) ojs.kmuth.b.ac.th/index.php/kjournal/login                                                                | ମ 🗟 🏠 🔶 |
|----------------------------------------------------------------------------------------------------|---------|
| (V)                                                                                                    |         |
| จารสารวิชาการ<br>พระจอมเกล้าพระนอรเหนือ                                                                     | X       |
| The Journal of King Mongkut/s University of Technology North Bangkok                                        | 5       |
| The section of any menganes a emotion of terminology ment buildings                                         |         |
| Home About Login Register Categories Search Current Archives Announcements Online First เข้าสู่เจ็บใชห์เดิม |         |
| Home > Login                                                                                                |         |
| Login                                                                                                    |         |
| ·                                                                                                    |         |
| Baseword                                                                                                    |         |
| Bamamher my usemame and nassword                                                                            |         |
| Login Open Journal Systems                                                                                  |         |
| <ul> <li>» Not a user? Register with this site</li> <li>» Forgot your password?</li> </ul> Journal Help     |         |
| USER                                                                                                    |         |
| ISSN: 2465-4698                                                                                             |         |
| Password                                                                                                    |         |
|                                                                                                    |         |

2. เมื่อทำการ Login จะปรากฏหน้าต่างดังรูป ในบรรทัด Reviewer จะบอกจำนวนบทความที่ท่านได้รับเป็น ผู้ทรงคุณวุฒิประเมินบทความ (ดำเนินการคลิกที่ Active)

| $\leftrightarrow$ $\rightarrow$ C (i) ojs.kmutnb.a | c.th/index.php/kjournal/user                                                                                                    | 🕸 🛧 💩 🔶 🔅 |
|----------------------------------------------------|----------------------------------------------------------------------------------------------------|-----------|
|                                                    |                                                                                                    |           |
|                                                    | Home About UserHome Categories Search Current Archives Announcements OnlineFirst เป้าผู้เว็บไซต์เล็ม                                           |           |
|                                                    | Home > User Home<br>User Home<br>วารสารวิชาการพระจอมเคล้าพระนครเหนือ (The Journal of King Mongkut's University of<br>Technology North Bangkok) |           |
| _                                                  | * Editor 0 Unassigned 20 In Review 0 In Editing [Create Issue] [Notify Users] Open Journal Systems                                             |           |
| L                                                  | Reviewer     I Active  Journal Help  Uses  Vou are logged in as aedkmuthb  Ny Journals  Change My Password  Log Out                            |           |

3. เข้าสู่หน้า Active Submissions คลิกที่ชื่อบทความเพื่อเริ่มดำเนินการประเมินบทความ

| $\leftrightarrow$ $\rightarrow$ C (i) ojs.kmutnb.ac.th | /index.php/kjournal/reviewer                                                                                                    | № ☆ 🌢 🔶 😌 🗄 |
|--------------------------------------------------------|----------------------------------------------------------------------------------------------------|-------------|
|                                                        | 115 ส์ 15 วิชาการ             115 ส์ 15 วิชาการ                 115 ส์ 15 วิชาการ                 11 | Â           |
|                                                        | Home About UserHome Categories Search Current Archives Announcements OnlineFirst เป้าสู่เว็บไซต์เดิม                                                                                                    |             |
| A                                                      | Home > User > Active Submissions Active Submissions Active Active Marchan MM-DD Review                                                                                                    |             |
| 9                                                      | D Assigned Seo Title Due Round<br>76 01-27 R- วิธีการตรวจวัดการสิ้นสะเท็อนแบบพลวัดของพื้นผิวถนนลาดยางมะด 03-10 1<br>Art-T                                                                                                    |             |
| 15                                                     | SSN: 2465-4698 You are logged in as aedkmuthb My Journals My Profile Log Out                                                                                                    |             |

4. เมื่อเข้าสู่หน้า Review ในหัวข้อ Review steps ข้อที่ 3 ให้คลิกที่ชื่อไฟล์เพื่อดาวน์โหลดบทความทำการประเมิน

| $\leftrightarrow$ $\rightarrow$ C $@$ ojs.kmutnb.ac.th/index.php/kjournal/reviewer/submission | n/99                                                                                                    |                              | ९☆ 🌢 🔶 👙 🗄 |
|-----------------------------------------------------------------------------------------------|----------------------------------------------------------------------------------------------------|------------------------------|------------|
| Home > U                                                                                      | ser > Røviewer > #976 > Røview                                                                                                    |                              | •          |
| #076 Pou                                                                                      |                                                                                                    |                              |            |
| *970 164                                                                                      | ew                                                                                                    |                              |            |
| Submiss                                                                                       | on To Be Reviewed                                                                                                    |                              |            |
| Title                                                                                         | วิธีการตรวจวัดการสั้นสะเทือนแบบพลวัดของพื้นผิวถนนลาดยางมะตอย ในการบันทึกสำรองข้อมูลโดย<br>ไมโตรดอนโทลเลอร์                                                                                                    |                              |            |
| Journal Sec                                                                                   | tion บทความวิจัย (Research Article)<br>งามวิจัยมีนำเสนตวิธีการวัดการสิ้นสาเพื่อนแบบพอวัดโดยไมโดรดอบโทรเออร์ ที่เปรากอบด้วยอปกรณ์                                                                                                    |                              |            |
|                                                                                               | ตรวจจับสัญญาณการสั่นสะเทือนมาประยุกต์ใช้งานร่วมกับอุปกรณ์การเก็บข่อมูลและบันทึกผลและสำรอง<br>                                                                                                    | Open Journal Systems         |            |
|                                                                                               | ขออูม (หลังปันขออูมเของแต่เป็นทรงเหราะหราย หลาย ความแป้นทรงต่างแน่งเราอื่นของพันนั่งเป็น หมือน<br>พาหนะมีการเคลื่อนที่ผ่านจุดสังเกตที่ต่องการวัด ผลการวัดการสันสะเทือนอยู่เกณฑ์ที่มีเปอร์เซ็นต์การผิด                                                       | Journal Help                 |            |
|                                                                                               | พลาด 0.38 % เมื่อเปรียบเทียบกับเครื่องมอวดมาครฐาน เครื่องมอวดการสน รุ่น FLUKE 805 และระบบ<br>สามารถวัดการสั้นสะเทือนที่ความถี่ 10 - 1,000 เฮรตช์ โดยโปรแกรมปฏิบัติการสั่งให้ไม่โครคอนโทรเลอร์                                                               | USER                         |            |
|                                                                                               | รุ่น Arduino UNO R3 Version 1.5.8 ในการควบคุมการทำงานของระบบการวัดการสันสะเทือนนี้โดยเก็บ<br>ข้อมูล ผ่าน Data logger บันทึกข้อมูลและวัดการสันในฐานเวลาจริง ค่าความถี่ที่ได้โดยบันทึกข้อมูลล                                                                 | u are logged in as           |            |
|                                                                                               | การ์ดสำรองข้อมูล SD card เพื่อใช้ในการวิเคราะห์ข้อมูล สามารถวัดความเร็วในการสั้นของพื้นผิวที่<br>ความเร็ว (V) 310 - 2.250 เมตรต่อวินาที ในขณะที่มียามพาหนะผ่านระบบครวจวัด และมีอัตราเร่งมีค่า                                                               | aedkmutnb<br>My Journals     |            |
|                                                                                               | ดั้งแต่ (A) คือ 0.90 x10 <sup>5</sup> - 4.80 x10 <sup>8</sup> เมตร ต่อ วิบาที <sup>2</sup> และแรงที่กระทำต่อที่แผ้วถนนในขณะที่รถกำลัง<br>เตล็อนนี้น่วนนี้ต่าลั้มแก่ (E) 1.80 x10 <sup>4</sup> - 7.0 x10 <sup>6</sup> มิวกัน แรวสามารถปล่อหลไปในตราวนั้นกล่า | My Profile                   |            |
|                                                                                               | สัมประสิทธิ์ที่มีผลต่อกระเปลี่ยนสภาพของพื้นผิวถนน เช่น อัตรการเสื่อมของสภาพผิวถนน หรือปรับปรุง<br>สัมประสิทธิ์ที่มีผลต่อกระเปลี่ยนสภาพของพื้นผิวถนน เช่น อัตรการเสื่อมของสภาพผิวถนน หรือปรับปรุง                                                            | Log Out                      |            |
|                                                                                               | n is denied of the annual calification in is as its or caller in a                                                                                                    | DEV/EN/ED                    |            |
| Submission                                                                                    | Editor Montree Siripruchyanun 🗉                                                                                                    | SUBMISSIONS                  |            |
| Submission                                                                                    | Metadata View Metadata                                                                                                    | Active                       |            |
| Review S                                                                                      | chedule                                                                                                    | (1)                          |            |
| Editor's Re<br>Your Respo                                                                     | uest 2017-01-27<br>nse 2017-01-27                                                                                                    | (0)                          |            |
| Review Sub<br>Baview Due                                                                      | mitted                                                                                                    | JOURNAL CONTENT              |            |
| Beview S                                                                                      | teps                                                                                                    | SEARCH                       |            |
| 1 Notify th                                                                                   | a submission's aditor as to whether you will undertake the review                                                                                                    |                              |            |
| Respon                                                                                        | e Accepted                                                                                                    | All                          |            |
| 2. If you an                                                                                  | going to do the review, consult Reviewer Guidelines below.                                                                                                    | Search                       |            |
| 3. Click on                                                                                   | file names to download and review (on screen or by printing) the files associated with this submission.                                                                                                    | BROWSE                       |            |
| Submia<br>Suppler                                                                             | alon Manuscript 1070-1820-231V.cdoox 2017-01-13<br>nentary File(s) None                                                                                                    | By Issue<br>By Author        |            |
| 4. Click on                                                                                   | icon to fill in the review form.                                                                                                    | By Title                     |            |
| Review                                                                                        | Form 🤤                                                                                                    | Other Journals<br>Categories |            |
| 5. In additi                                                                                  | in, you can upload files for the editor and/or author to consult.                                                                                                    | BIEODIA TION                 |            |
| บอเออ<br>เลือกไฟ                                                                              | ู้ไม่ได้เลือกไฟลโด Upload                                                                                                    | For Readers                  |            |
| Ensuring                                                                                      | a Blind Review                                                                                                    | For Authors                  |            |
| 6 Select a                                                                                    | recommendation and submit the review to complete the process. You must enter a review or upload a file                                                                                                    | For Librarians               | *          |

5. ในหัวข้อ Review steps ข้อที่ 4 ให้คลิกที่สัญลักษณ์ 🧔 เพื่อเข้าสู่หน้าแบบประเมินบทความ (Review Form Response) ในส่วนนี้ผู้ประเมินบทความสามารถใส่ข้อเสนอแนะลงในแบบประเมินดังกล่าวได้

| $\leftrightarrow$ $\rightarrow$ C (i) ojs.kmutnb.ac.th/index | .php/kjournal/reviewer/submission/100                                                                                                    | ବ୍ 🖈 🕹 💠 😳                                                                                                    |
|--------------------------------------------------------------|----------------------------------------------------------------------------------------------------|----------------------------------------------------------------------------------------------------|
|                                                              | Review Schedule                                                                                                    | Search A                                                                                                    |
|                                                              | Editor's Request 2017-01-31<br>Your Request 2017-01-31<br>Review Stamting —<br>Review Date 2017-03-14<br>Review Date 2017-03-14<br>Review Date 2017-03-14<br>Review Date 2017-03-14<br>Review Date 2017-03-14<br>Review Date 2017-03-14<br>Review Date 2017-03-14<br>Review Date 2017-03-14<br>Review Date 2017-03<br>Review Date 2017-03<br>Review Date 2017- | By Issue<br>By Author<br>D'the Journals<br>Categories<br>Beromanton<br>For Readers<br>For Authors<br>For Librarians |
|                                                              | <ol> <li>Click on icon to fill in the review form.<br/>Review Form</li></ol>                                                                                                    |                                                                                                    |
|                                                              | Solic ta recommendation     Choose One     Submit Review To Editor                                                                                                    |                                                                                                    |
|                                                              | หองเอพยา Guideimes<br>บทความวิรัชของวารสารวิชาการพระจอมเกล้าพระนครเหนือควรมีสักษณะดังนี้ : ขัดเจน กระชับ สมบูรณ์ มีคุณค่าทางวิชาการและไม่เคย<br>สีพิมพโนวารสารวิชาการจบับอันโดมากอน                                                                                                    |                                                                                                    |

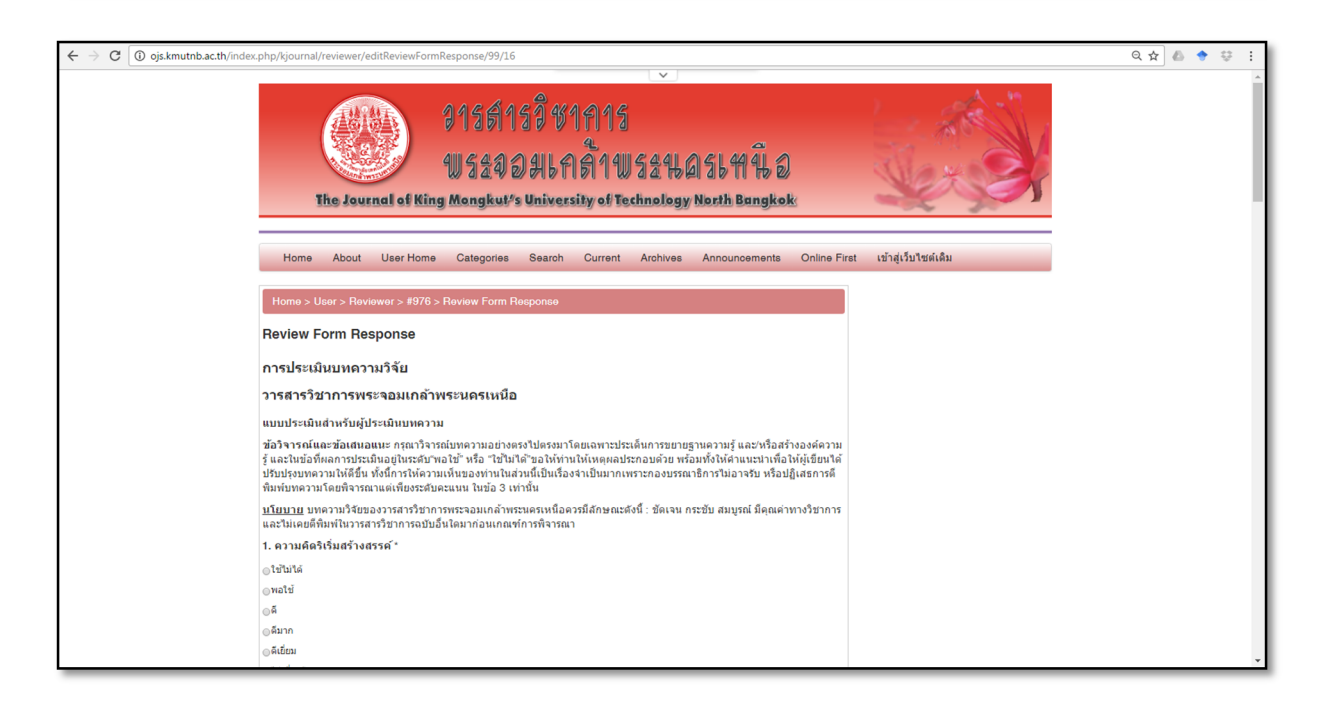

6. ในหัวข้อ Review steps ข้อที่ 5 <u>หาก</u>ผู้ประเมินต้องการแนบไฟล์เพิ่มเติมสามารถอัพโหลดไฟล์ได้ในข้อที่ 5 นี้

| $\leftrightarrow$ $\rightarrow$ C (i) ojs.kmutnb.ac.th/index.php/k | /kjournal/reviewer/submission/99                                                                                                    | 옥☆ 💩 🔶 👙 🗄 |
|--------------------------------------------------------------------|----------------------------------------------------------------------------------------------------|------------|
|                                                                    | Archive 2017-01-27 Archive 2017-01-27 (0) Archive 2017-01-27 (0) archive Submitted archive 2017-03-10 archive Submitted archive 2017-03-10 archive States 2017-03-10 archive States 2017-03-10 archive States 2017-01-27 (0) archive States 2017-01-27 (0) archive States 2017-01-2 |            |
| 5. 1<br>[<br>6. รู<br>Rev<br>มหล<br>ดีพิม<br>เรร1                  | In addition, you can upload files for the editor and/or author to consuit.<br>Webeacet files<br>Toruting a Blind Review<br>Select a recommendation and submit the review to complete the process. You must enter a review or upload a file<br>before selecting a recommendation.<br>Recommendation Choose One * Bubmit Review To Editor<br>wiewer Guidelines<br>ความวิจัยของวารสารวิชาการหน่างรับครามนี้อการมีอีกษณะดังนี้ : ชัดเจน กระชับ สมบูรณ์ มีคุณต่าหางวิชาการและไปแลย<br>มหานาวรลารวิชาการหน่างอื่นโดมากอน                                                                                                    |            |

7. ในหัวข้อ Review steps ข้อที่ 6 ผู้ประเมินเลือกเพื่อให้ความคิดเห็นเกี่ยวกับบทความดังนี้

- Accept Submission = รับตีพิมพ์บทความโดยไม่ต้องแก้ไข
- Revisions Required = แก้ไขบทความโดยให้บรรณาธิการพิจารณา
- Resubmit for Review = แก้ไขบทความโดยผู้ประเมินบทความ (Reviewer) ขอให้ส่งบทความกลับมา

ตรวจสอบอีกครั้ง (ผู้ประเมินจะได้รับ E-mail แจ้งจากบรรณาธิการเมื่อผู้เขียนบทความได้แก้ไขบทความดังกล่าวตามที่ ผู้ประเมินได้ให้คำแนะนำแล้วเพื่อพิจารณาอีกครั้ง)

- Resubmit Elsewhere = บทความไม่ตรงกับ aim and scope ของวารสาร ให้ผู้แต่งส่งบทความตีพิมพ์ วารสารอื่น

- Decline Submission = ไม่รับตีพิมพ์บทความ

จากนั้นคลิกที่ปุ่ม Submit Review To Editor

| $\leftarrow \rightarrow$ C (i) ojs.kmutnb.a | c.th/index.php/kjournal/reviewer/submission/99                                                                                                    | ☆ 🕹 🕈 😌 🗄       |
|---------------------------------------------|----------------------------------------------------------------------------------------------------|-----------------|
|                                             | Review Steps         1. Notify the submission's editor as to whether you will undertake the review.<br>Response Accepted         2. If you are going to do the review, consult Reviewer Guidelines below.         3. Click on file names to download and review (on screen or by printing) the files associated with this submission.<br>Submission Manuscript 075 1892 877 docs 2017-01-13<br>Supplementary File(s) None         4. Click on icon to fill in the review form.<br>Review Form 0         5. In addition, you can upload files for the editor and/or author to consult.<br>Uploaded files None | All   All   All |
|                                             | <ul> <li>Laditing a Blind Review</li> <li>Select a recommendation and submit the review to complete the process. You must enter a review or upload a file before selecting a recommendation.         Recommendation         Recommendation         Reviewer Guidelines         มหลวามวิจันของวรสารวิชาการพระจอมแกล้าพระนครเหนือควรมีลักษณะดังนี้ : ขัดเจน กระขับ สมบูรณ์ มีคุณคำทางวิชาการและไม่เคย ดีที่มหในวารสารวิชาการฉบับอื่นใดมาก่อน     </li> <li>ISSN: 2465-4698</li> </ul>                                                                                                    |                 |

8. เมื่อคลิกที่ปุ่ม Submit Review To Editor จะเข้าสู่หน้า Send E-mail เพื่อแจ้งผลการประเมินต่อบรรณาธิการ (Editor) จากนั้นคลิกที่ปุ่ม Send เพื่อส่งผลการประเมิน

| $\leftarrow$ $\rightarrow$ C (i) ojs.kmutnb.a | c.th/index.php/kjournal/revie | wer/recordRecommendation                                                                                          |                   | ■☆ ♠ ♦ ÷ : |
|-----------------------------------------------|-------------------------------|----------------------------------------------------------------------------------------------------|-------------------|------------|
|                                               | Home > User > Revie           | wer > Email                                                                                                    |                   | •          |
|                                               | Send Email                    |                                                                                                    |                   |            |
|                                               | То                            | Montree Siripruchyanun <montree< td=""><td></td><td></td></montree<>                                              |                   |            |
|                                               | сс                            |                                                                                                    |                   |            |
|                                               | BCC                           |                                                                                                    |                   |            |
|                                               |                               | Add Recipient Add CC Add BCC Oper                                                                                 | n Journal Systems |            |
|                                               |                               | Send a copy of this message to my address (aed eop.xmuthb.ac.th)                                                  | nal Help          |            |
|                                               | Attachments                   | เลือกใหล่ ไม่ได้เลือกไฟล์ได Upload User                                                                           |                   |            |
|                                               | From                          | "กองส่งเสริม วิชาการ" <aed@op.kmutnb.ac.th> You a</aed@op.kmutnb.ac.th>                                           | are logged in as  |            |
|                                               | Subject                       | [j.kmuthb] Article Review Comple My                                                                               | Journals          |            |
|                                               | Body                          | Montree Siripruchyanun: My                                                                                        | Profile<br>g Out  |            |
|                                               |                               | l have now completed my review of "รีธีการตรวจวัดการสั้น<br>สะเทือนแบบพลวัดของพื้นผิวถนนลาดยางมะตอย ในการบันทึก   |                   |            |
|                                               |                               | สำรองข้อมูลโดยไมโครดอนโทลเลอร์" for วารสารวิชาการ<br>พระจอมเกล้าพระนครเหนือ (The Journal of King Mongkut's Review | /ER               |            |
|                                               |                               | University of Technology North Bangkok), and submitted my recommendation, "Resubmit for Review."                  | 11881ON8          |            |
|                                               |                               | กองส่งเสริม วิชาการ (1)                                                                                           | tive<br>)         |            |
|                                               |                               | Arc<br>(0)                                                                                                    | chive<br>)        |            |
|                                               |                               | มสมอน                                                                                                    | AL CONTENT        | _          |
|                                               | Send Cancel Skip E            | BEAR                                                                                                    | СН                | _          |
|                                               |                               |                                                                                                    |                   |            |

9. เสร็จสิ้นขั้นตอนของผู้ประเมินบทความ (Reviewer) (ในหัวข้อ Review steps ข้อที่ 6 จะแสดงความคิดเห็นของผู้ ประเมินพร้อมแสดงวันที่ที่ได้ดำเนินการประเมินเสร็จแล้ว)

| Review Schedule <ul> <li>Editor's Request</li> <li>2017-01-27</li> <li>Your Reprocess</li> <li>2017-01-27</li> <li>Review Date</li> <li>2017-01-28</li> <li>Review Date</li> <li>2017-03-10</li> </ul> <ul> <li>Review Schedule</li> <li>(1)</li> <li>Matchive</li> <li>(1)</li> <li>Matchive</li> <li>(1)</li> </ul> <ul> <li>Matchive</li> <li>(1)</li> <li>Matchive</li> <li>(1)</li> </ul> Review Date         2017-01-28 <ul> <li>Matchive</li> <li>(1)</li> <li>Matchive</li> <li>(1)</li> <li>(1)</li> <li>(1)</li> <li>(1)</li> <li>(1)</li> <li>(1)</li> <li>(1)</li> <li>(1)</li> <li>(1)</li> <li>(1)</li> <li>(1)</li> <li>(1)</li> <li>(1)</li> <li>(1)</li> <li>(1)</li> <li>(1)</li></ul> |
|----------------------------------------------------------------------------------------------------|
|                                                                                                    |